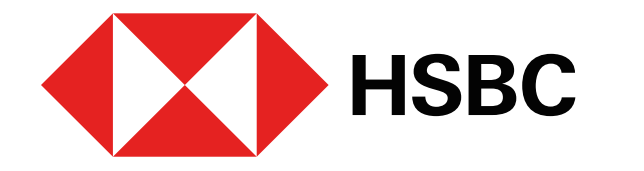

Pago de impuestos estatales desde la app HSBC México

# ¿Qué necesitas?

- 1. Token Móvil activo.
- 2. Obtén la línea de captura que se encuentra en tu boleta de pago y/o recibo. También la puedes obtener ingresando a la página de Tesorería en tu Estado.

Puedes pagar tus impuestos estatales desde la app HSBC México<sup>1</sup> o desde Banca por Internet<sup>1</sup>, pero primero, es necesario que los agregues como beneficiarios en tu cuenta, en la clasificación Servicio.

Para ello, sigue los pasos que se muestran a continuación en **Banca por Internet**:

# ¿Cómo agregar un servicio como beneficiario?

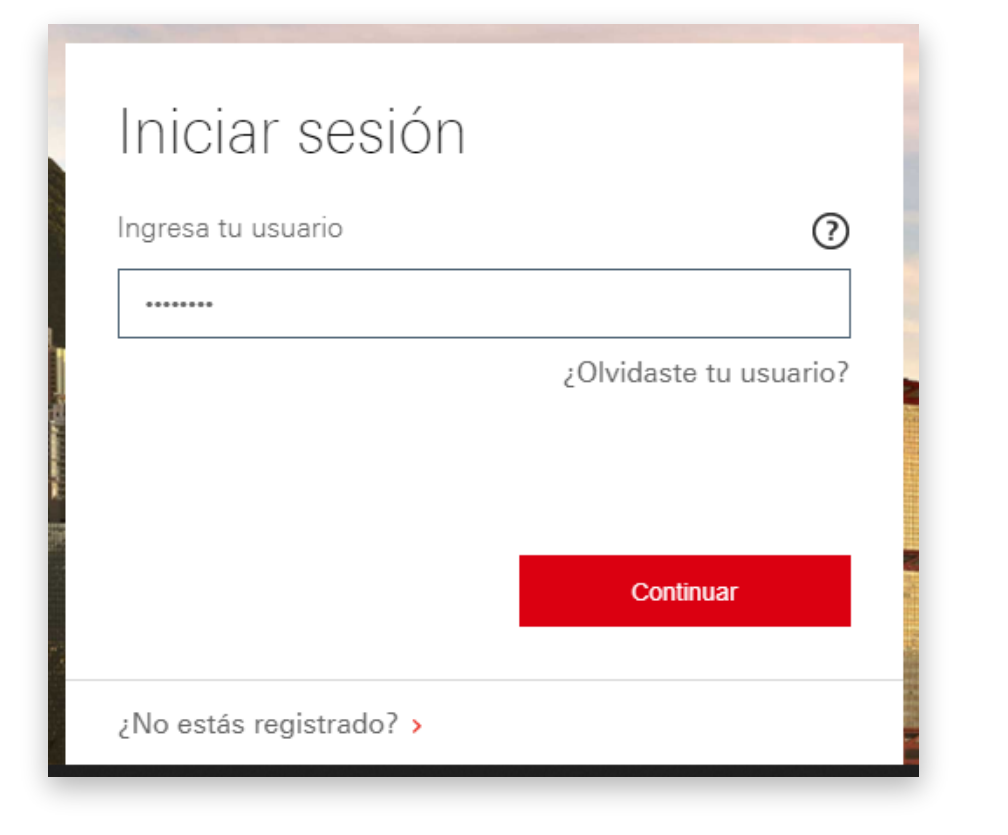

### Paso 1

Ingresa a Banca por Internet<sup>1</sup> con tu usuario y contraseña.

| HSBC                           | Consultas y operaciones | Consulta y contratación | Información y contratación       | Promociones y beneficios          | Ayuda            |
|--------------------------------|-------------------------|-------------------------|----------------------------------|-----------------------------------|------------------|
| /li banca                      | Bienvenido nue          | wamente EDGAR ALEJANDRO | D RODRIGUEZ PADILLA, iniciaste s | esión por última vez e las 17.    | 4 el 26 Oct 2020 |
| Consulte las of                | fertas que tenemos para | a usted.                |                                  | V                                 | /er ofertas      |
|                                |                         |                         | HOPY                             |                                   | H                |
| Mis cuentas                    |                         | HSBC Premier World      | Elite                            | Saldo total                       |                  |
|                                |                         | 5221 7400 0300 9134     |                                  | Límite de crédito                 |                  |
| CUENTA PREMIE                  | R                       | Woneda MXN              |                                  | Pago mínimo                       |                  |
| 6111681673                     | 0.00 MXN                |                         |                                  | Fecha límite de pago              |                  |
| Ahorro Flexible H              | SBC                     |                         |                                  | Pago para no generar<br>intereses |                  |
| 5008046807                     | 0.00 🚾                  |                         |                                  | Canjear puntos                    | 8856             |
| PAGARE MONED                   | ANACIONAL               | _                       |                                  |                                   | ·                |
| 213790383258335                | 0.00 🚾                  | Transferir y pa         | igar 💼 📃                         | Movimientos <b>Q</b> V            | er más 📒         |
| Tariata da Cradito             | HSPC Easy Poi           |                         |                                  |                                   |                  |
| 4912 8180 0181 4585            | 0.00                    |                         |                                  |                                   |                  |
|                                |                         |                         |                                  |                                   |                  |
| 5221 7400 0300 9134            | orld Elite              | ✓ Tarieta principa      | al                               |                                   |                  |
|                                | 0.00                    | t renjete principa      |                                  |                                   |                  |
| Credito<br>000000083656463     | 0.00                    | Fecha de registro 👻     | Descripción                      |                                   | Monto            |
|                                |                         | 05.0-1.0000             |                                  | 05                                | 400.44           |
| Hipotecario<br>000000075206780 |                         | 25 Oct 2020             | CIUDAD DE                        | IGE .                             | 420.44           |
| 0000000000000000               | 0.00 MXN                |                         | MEX<br>75445500299107479791284   |                                   |                  |
| Imprimir D                     |                         |                         |                                  |                                   |                  |
|                                |                         |                         |                                  |                                   |                  |

# Paso 2

#### Selecciona la opción Transferir y pagar.

| Operaciones            |                                                                   | Do  |
|------------------------|-------------------------------------------------------------------|-----|
| Transferir y pagar     | Mis beneficiarios                                                 | ra: |
| Alta y modificación de | Todos (25) 📻 Personas (22) 🛓 Servicios (3) 🏛 Nuevo beneficiario 🚍 | _   |

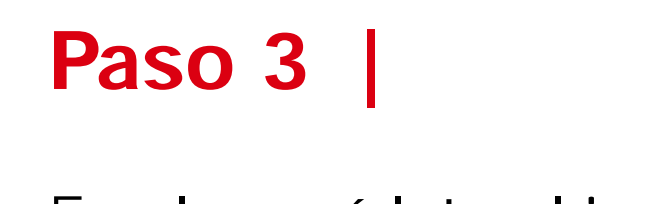

| Operaciones            |                                                                   |
|------------------------|-------------------------------------------------------------------|
| Transferir y pagar     | Mis beneficiarios                                                 |
| Alta y modificación de | Todos (25) 📰 Personas (22) 🛔 Servicios (3) 🎛 Nuevo beneficiario 🗮 |

Paso 4

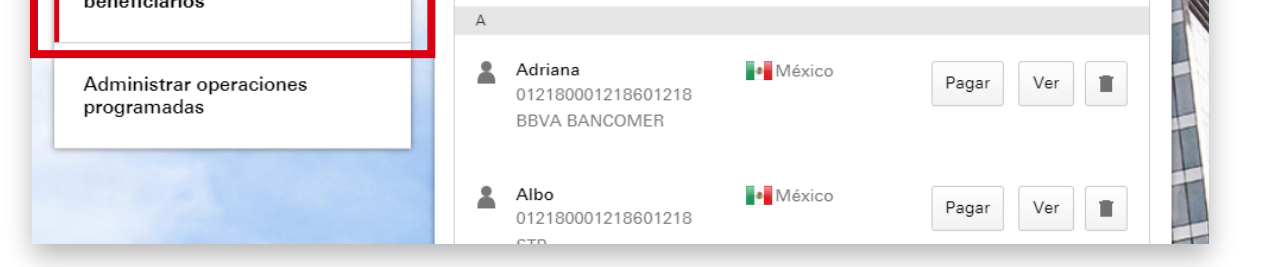

En el menú lateral izquierdo, elige la opción Alta y modificación de beneficiarios.

| beneficiarios                          | Tipo de beneficiario Persona Servicio |
|----------------------------------------|---------------------------------------|
| Administrar operaciones<br>programadas | Guardar Cancelar                      |
|                                        |                                       |
|                                        |                                       |

#### Haz clic en Nuevo beneficiario y luego en Servicio.

| Mis beneficiarios            | ;                                                              |
|------------------------------|----------------------------------------------------------------|
| Todos (16) 📃 Persona         | s (15) 🛔 Servicios (1) 🏢 Nuevo beneficiario 🗮                  |
| Tipo de beneficiario         | Persona Servicio                                               |
| Buscar servicio              | MUNICIPIO DE QUERETARO Q<br>Número del servicio 0004803 México |
| Referencia 1 🕖<br>(opcional) | 123456                                                         |
| Monto máximo                 | MXN 100                                                        |

# Paso 5

Realiza la **búsqueda del** servicio o ingresa la referencia, si la conoces.

Luego, ingresa el monto máximo que deseas establecer para el pago del servicio.

| ngresa un Token de<br>alta y modificación de<br>beneficiarios <b>()</b><br>• Ocultar instruccione                                      | •••••                                                                                                    |                                                                                                    |
|----------------------------------------------------------------------------------------------------|----------------------------------------------------------------------------------------------------|----------------------------------------------------------------------------------------------------|
| Buenas tardes<br>Buenas tardes<br>Ingrese to Contraceño de Token Mitori<br>Ingrese to Contraceño de Token Mitori<br>Ingrese tou tout D | Buonas tardos<br>Hugenes la Daenaente de Talace Mital<br>Daena un Cartenado Delas Talace<br>Acceso<br>Confirmación                                                                                                    | Image: Second Second |
| Paso 1<br>Selecciona "Usar<br>Token Móvil".                                                                                            | Paso 2<br>Selecciona "Alta y<br>modificación de<br>beneficiarios". En la<br>siguiente pantalla,<br>ingresa los 4 últimos<br>dígitos del dato de tu<br>beneficiario y tu<br>Contraseña de Token<br>Móvil para autenticar,<br>después selecciona<br>"Generar". | Paso 3<br>Ingresa el Valor de<br>Token Móvil que<br>generaste, en el<br>espacio indicado.                                                                                                    |
|                                                                                                    | Guardar                                                                                                    | •                                                                                                    |

### Paso 6

Enseguida te solicitaremos que generes un código de Alta y **modificación** de beneficiarios con tu **Token Móvil** desde tu app HSBC México<sup>1</sup>.

Ingrésalo en tu sesión de **Banca por Internet**<sup>1</sup> y haz clic en Guardar.

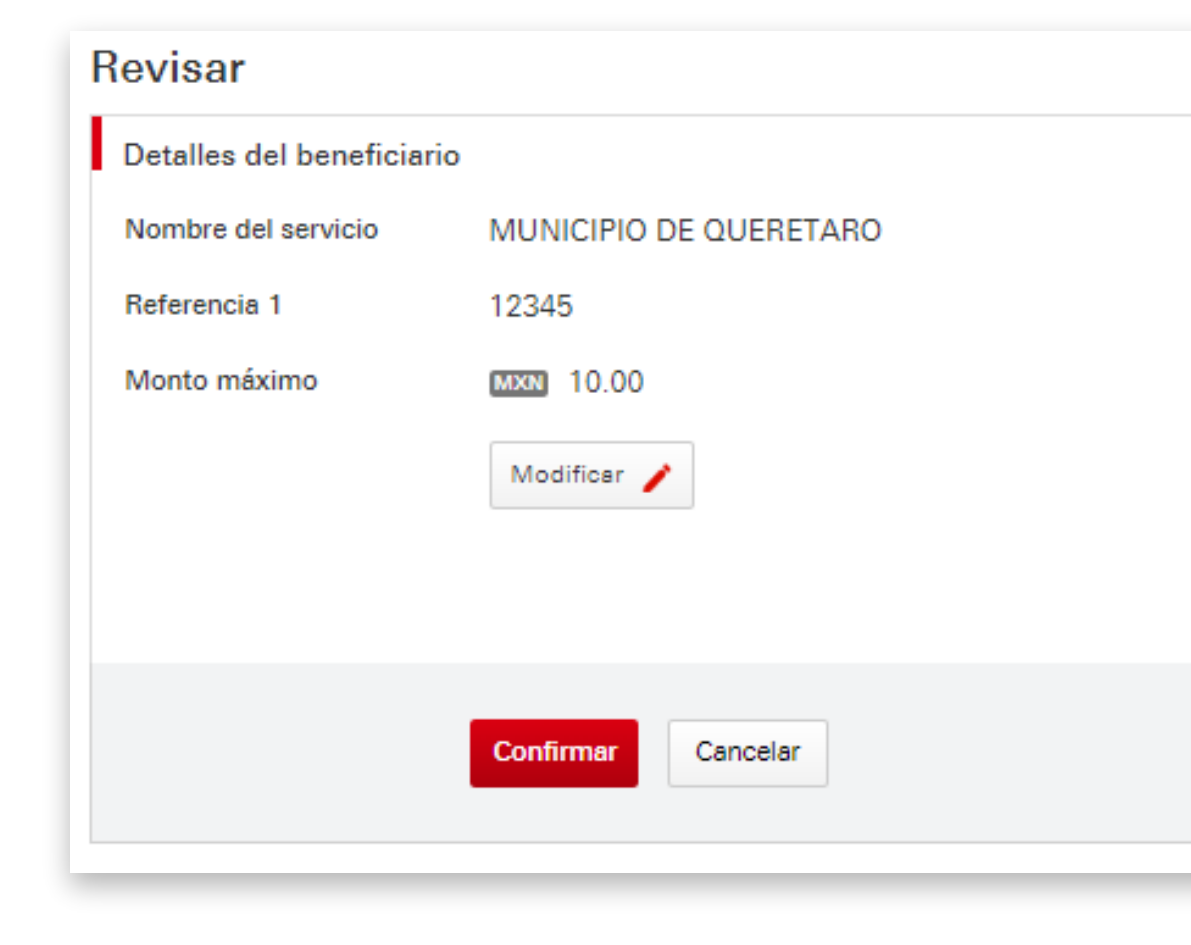

# Paso 7

**Confirma** que los datos sean correctos.

| /  | transferencias inter<br>servicios, pago de f<br>bancos (SPEI) esp | rnacionales, por favor esperar 2 horas y para pago de<br>tarjetas de crédito o transferencia nacional a otros<br>erar 4 horas. |
|----|-------------------------------------------------------------------|----------------------------------------------------------------------------------------------------|
|    |                                                                   |                                                                                                    |
| De | talles del beneficiari                                            | 0                                                                                                    |
| No | mbre del servicio                                                 | MUNICIPIO DE QUERETARO                                                                                                    |
| Re | ferencia 1                                                        | 12345                                                                                                    |
| Mo | onto máximo                                                       | MXN 10.00                                                                                                    |
|    |                                                                   |                                                                                                    |
|    |                                                                   |                                                                                                    |
|    |                                                                   | Cerrar                                                                                                    |

Hemos recibido tu solicitud de alta de un nuevo beneficiario y estamos

validando los datos. Para realizar transferencia a otras cuentas HSRC v

Confirmación

# Paso 8

iListo! Tu servicio ha sido dado de alta con éxito.

Debes esperar dos horas para realizar el pago del servicio que agregaste. Puedes realizar la operación desde Banca por Internet<sup>1</sup> o desde tu app HSBC México<sup>1</sup>.

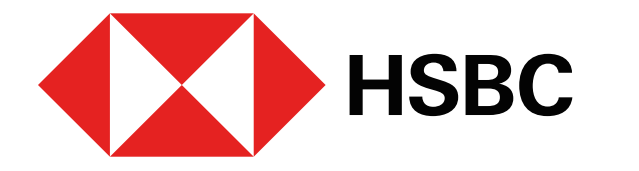

Pago de impuestos estatales desde la app HSBC México

Una vez hayan transcurrido las 2 horas puedes realizar el pago del servicio.

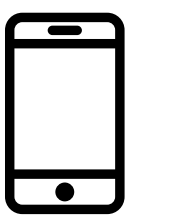

Pago desde la app HSBC México

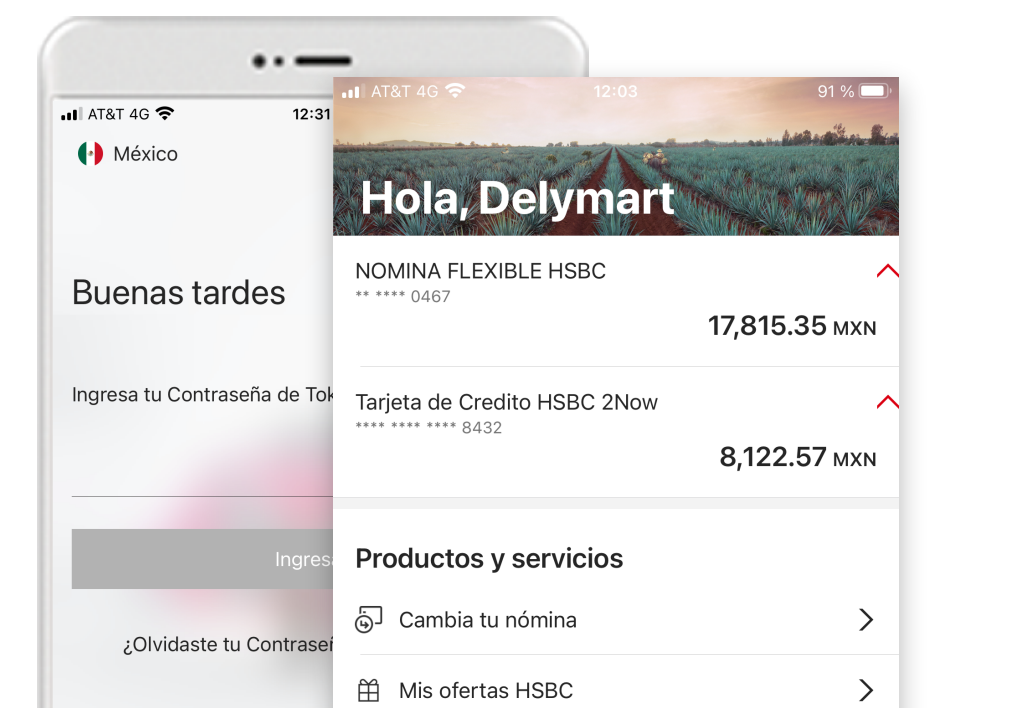

Paso 1

Ingresa a tu **app HSBC México**<sup>1</sup> y selecciona la opción Transferir y pagar.

••---Transferir y paga A mis cuentas HSBC Pago de servicios A otras cuentas o bancos ⊡¥ CoDi®

### Paso 2

Elige la opción **Pago de servicios** 

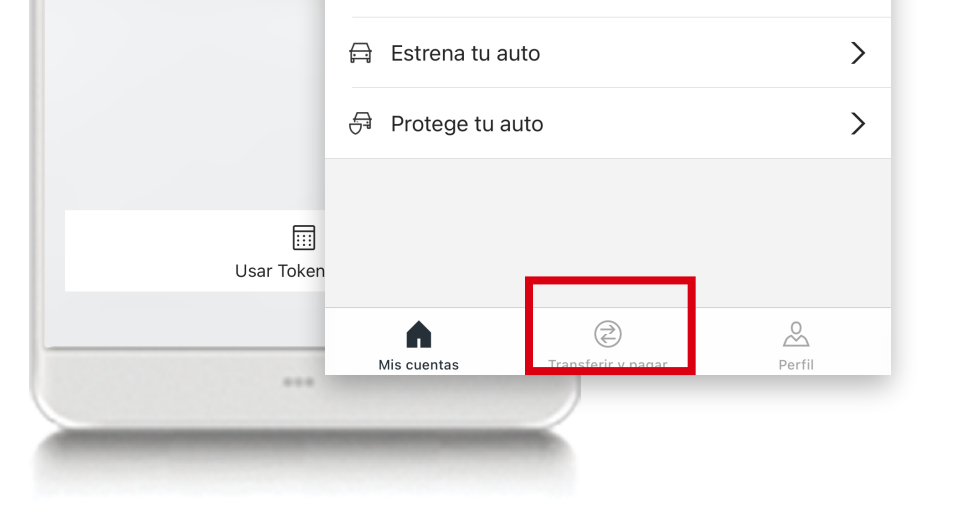

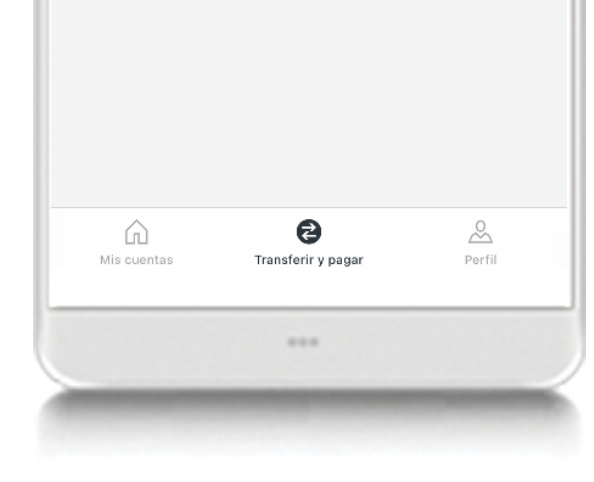

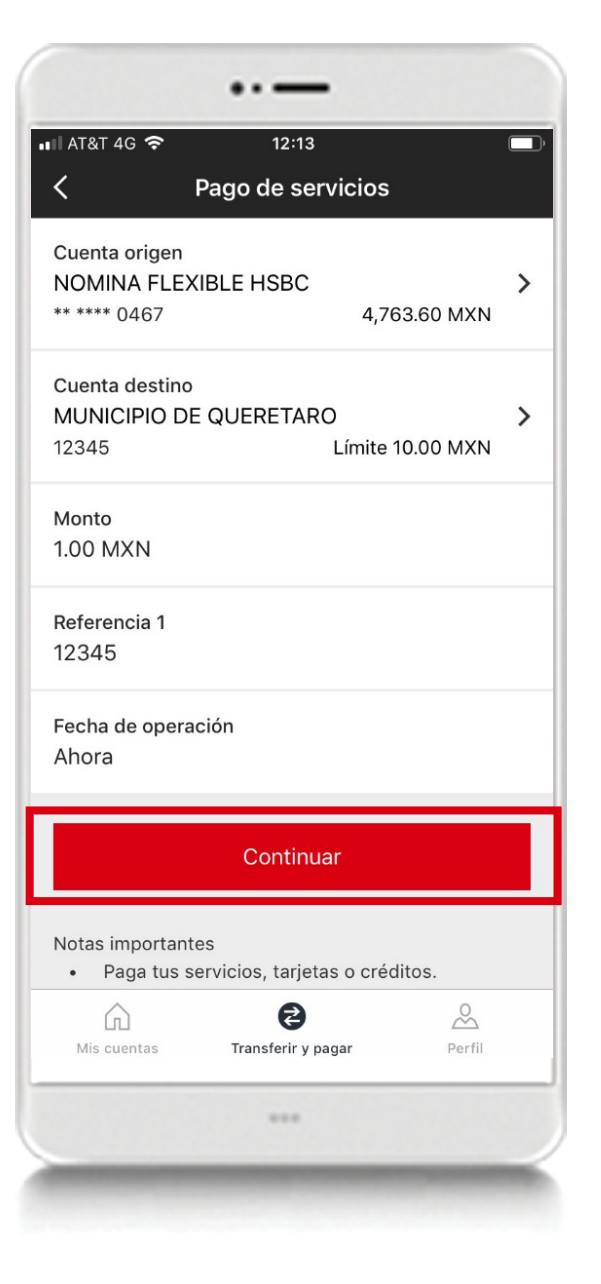

# Paso 3 |

#### Elige:

- La cuenta desde la cual realizarás el pago del servicio.
- El servicio a pagar (previamente agregado en Banca por Internet) en la opción Cuenta destino.
- Monto del pago.
- Referencia
- Fecha de la operación.

Luego, selecciona Continuar.

| <b>K</b> Ve                                                                        | rificación                                                                                            |
|------------------------------------------------------------------------------------|----------------------------------------------------------------------------------------------------|
| Cuenta origen                                                                      | NOMINA FLEXIBLE HSB<br>** **** 046                                                                    |
| Cuenta destino                                                                     | MUNICIPIO DE QUERETAR<br>1234                                                                         |
| Monto                                                                              | 1.00 MX                                                                                               |
| Referencia 1                                                                       | 1234                                                                                                  |
| Fecha de operación                                                                 | Ahor                                                                                                  |
| с                                                                                  | ontinuar                                                                                              |
|                                                                                    |                                                                                                    |
|                                                                                    | Cancelar                                                                                              |
| Notas importantes<br>Por favor, revisa o<br>tu pago o transfe<br>que esta operació | Cancelar<br>cuidadosamente los detalles d<br>rencia antes de continuar, ya<br>nn no podrá cancelarse. |

# Paso 4

# Revisa los datos del pago y elige la opción **Continuar**

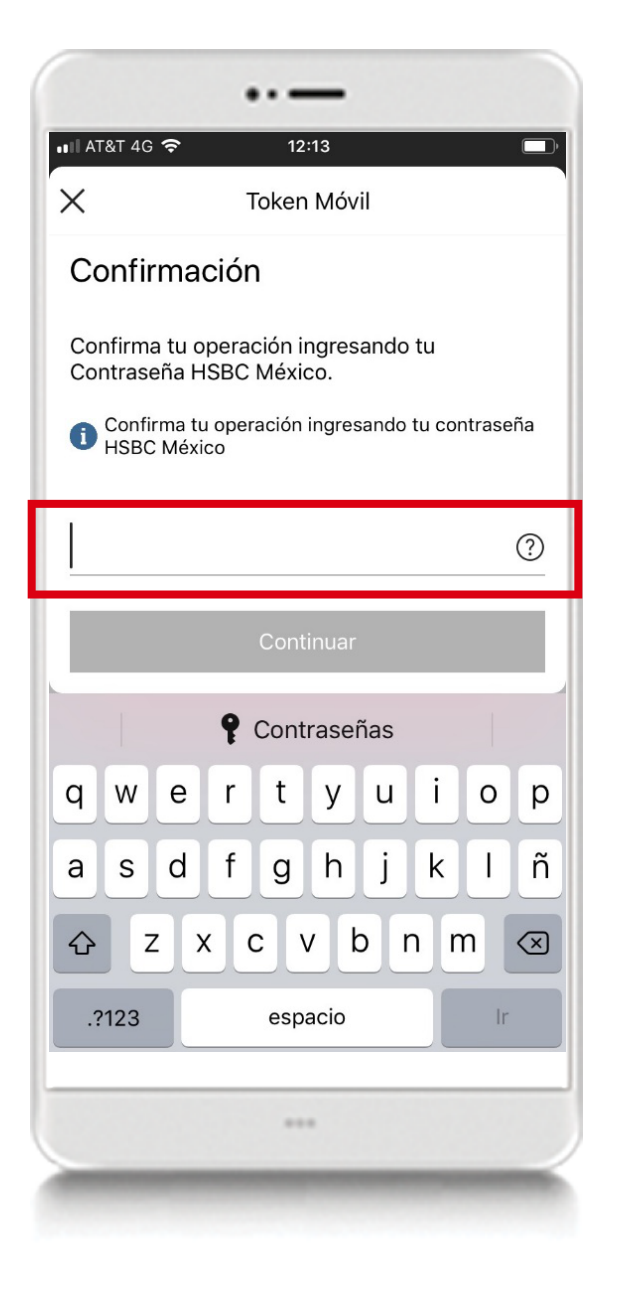

# Paso 5

Confirma la operación con tu Contraseña de Token Móvil.

Listo, una vez que captures el código Token y selecciones la opción **Continuar**, habrás pagado tu servicio con éxito.

1 Consulta términos, requisitos de contratación y comisiones de Banca por Internet y de la app HSBC México en <u>www.hsbc.com.mx/hsbcdigital</u>